## dōTERRA<sup>®</sup> ЕВРАЗИЯ

### ПРОГРАММА ЛОЯЛЬНОСТИ (LRP) LOYALTY REWARDS PROGRAM

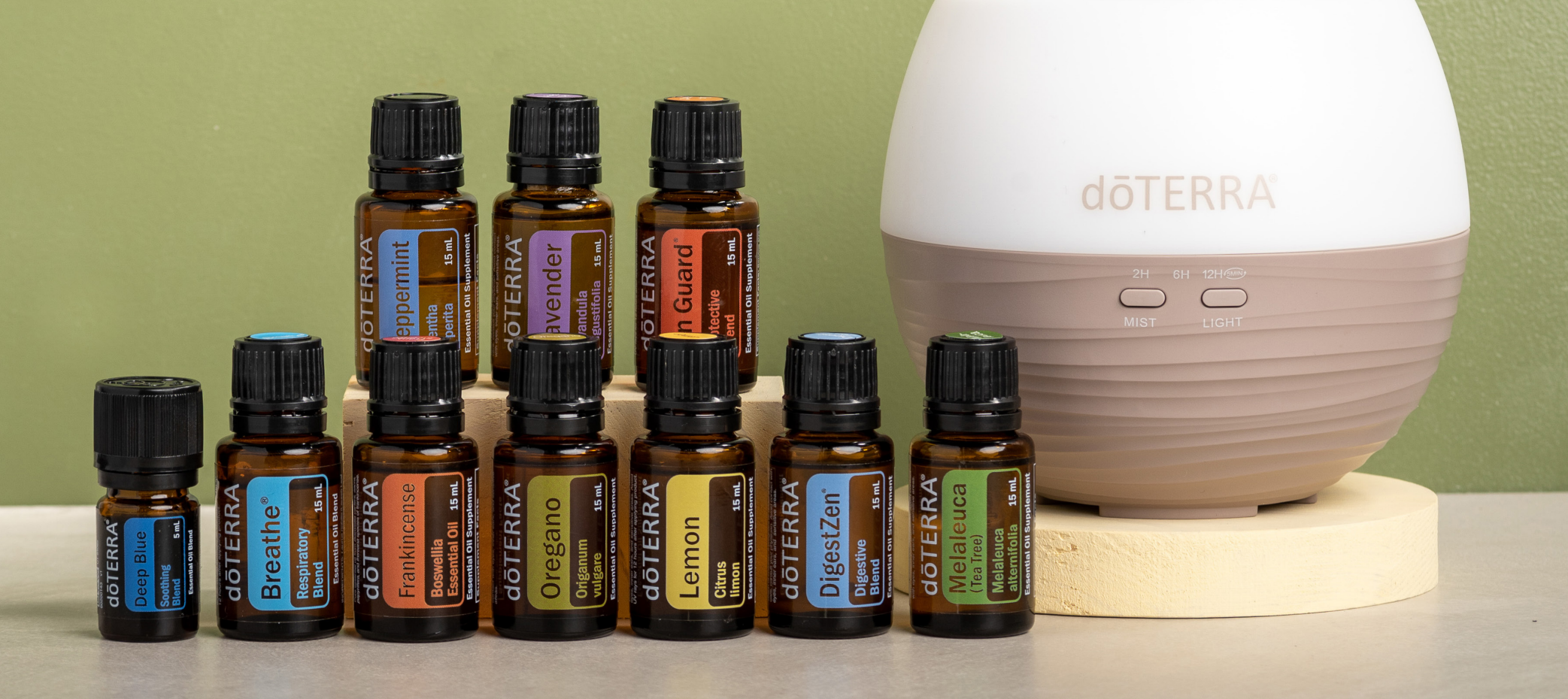

#### Хотите получать подарки и участвовать в программах dōTERRA?

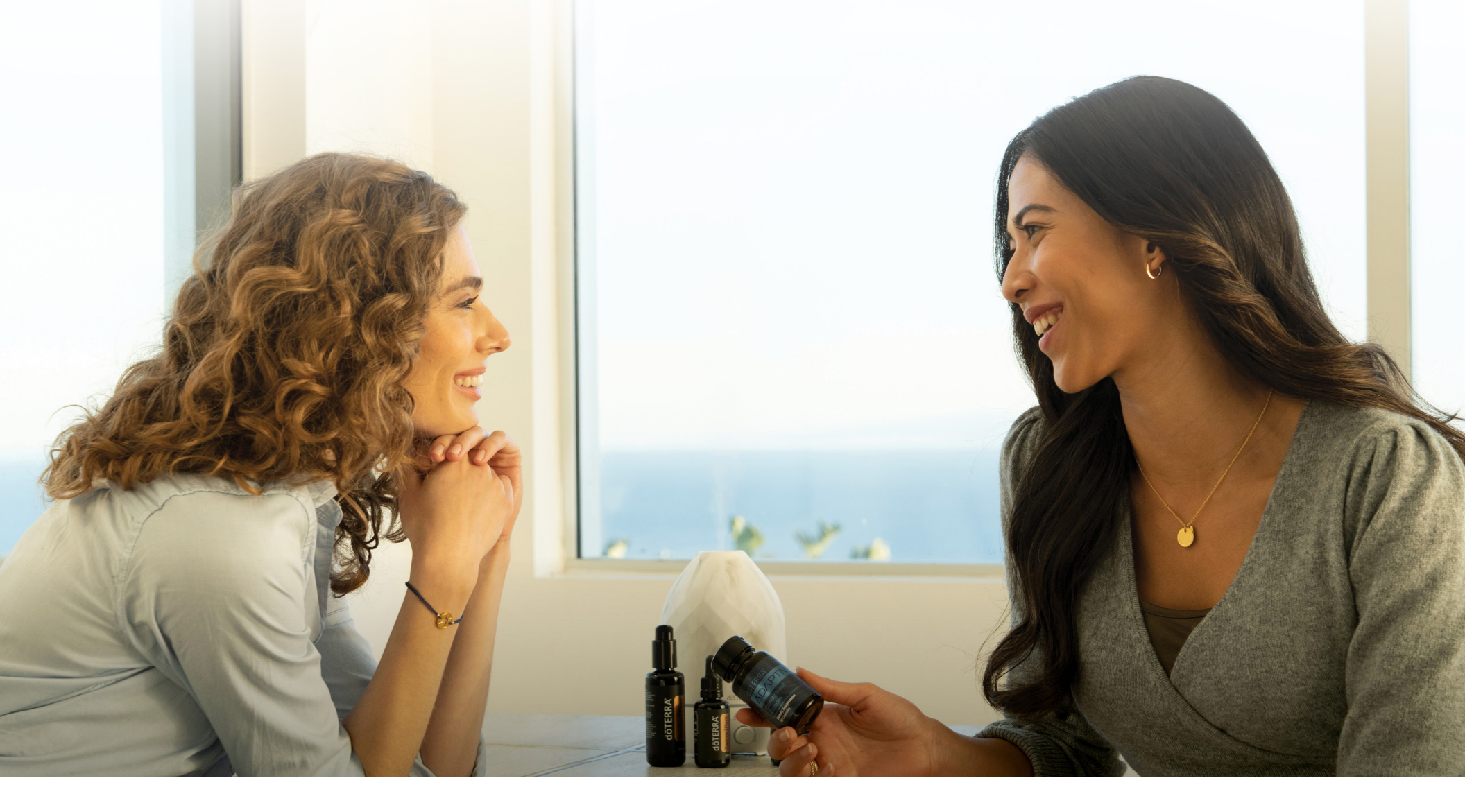

#### Программа Лояльности (LRP) dōTERRA Евразия

- Программа Лояльности (LRP) dōTERRA позволяет вам ежемесячно получать бонусные баллы (LRP баллы) за размещенные заказы от 50 PV
- Накопленные бонусные баллы (LRP баллы) можно обменять на продукцию dōTERRA
- Чем дольше вы являетесь участником программы, тем больше LRP баллов вы получаете с каждого LRP заказа

#### dōterra ebpasur

Скидка на продукцию dōTERRA Программа Лояльности (LRP) dōTERRA

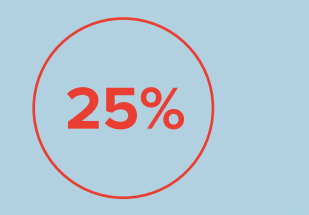

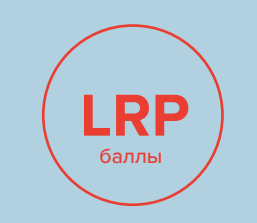

Выгода очевидна!

÷

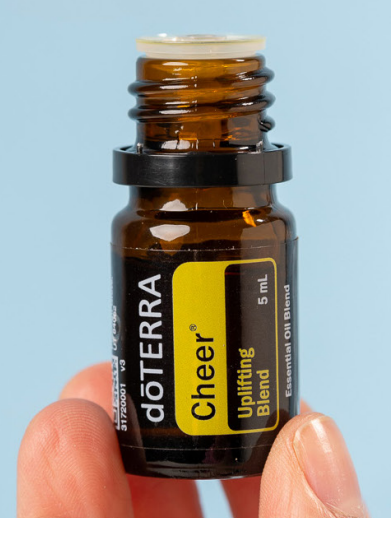

Что нужно сделать для того, чтобы участвовать в Программе Лояльности (LRP) dōTERRA ?

- 1. Зарегистрироваться в dōTERRA в качестве Велнес Консультанта или Привилегированного покупателя\*
- 2. Создать LRP шаблон
- 3. Разместить LRP заказ

\*Смотрите «Инструкцию по регистрации dōTERRA»

# Создаем LRP шаблон

в Личном Кабинете на www.mydoterra.com

Если вы хотите получать LRP баллы с каждого заказа от 50PV и бесплатный Продукт Месяца, вам необходимо

#### создать LRP шаблон на 50 PV

|                                                                                                    | Клиент | Привилегированный                                                                                                    | Велнес<br>Консультант                                                                                                    |
|----------------------------------------------------------------------------------------------------|--------|----------------------------------------------------------------------------------------------------|----------------------------------------------------------------------------------------------------|
| Скидка на продукцию<br>25% от розничной цены                                                                                              | ×      | <ul> <li>Image: A second second s</li></ul> | <ul> <li>Image: A set of the set of the</li></ul> |
| Программа лояльности LRP<br>Возможность получать от 10 до 30% заказа в виде<br>бонусных балов LRP, и обменять их на<br>бесплатный продукт | ×      | ~                                                                                                    | ~                                                                                                    |
| Бесплатный Продукт Месяца<br>Разместите единовременный заказ на 125 PV<br>и получите Продукт Месяца бесплатно                             | ×      | ~                                                                                                    | ~                                                                                                    |
| Личный сайт*<br>Ссылка на ваш личный сайт dōTERRA, которую<br>вы можете пересылать вашим клиентам и<br>делиться в социальных сетях        | ×      | ×                                                                                                    | ~                                                                                                    |
| Бонусы и компенсации<br>dōTERRA предоставляет возможности развития<br>бизнеса и получения дохода                                          | ×      | ×                                                                                                    | ~                                                                                                    |

### Если вы планируете начать бизнес с dōTERRA и получать коммиссионное вознаграждение\*

#### создать LRP шаблон на 100 PV

|                                                                                                    | Клиент | Привилегированный | Велнес<br>Консультант                                                                                                    |
|----------------------------------------------------------------------------------------------------|--------|-------------------|----------------------------------------------------------------------------------------------------|
| Скидка на продукцию<br>25% от розничной цены                                                                                              | ×      | <b>~</b>          | <ul> <li>Image: A second second s</li></ul> |
| Программа лояльности LRP<br>Возможность получать от 10 до 30% заказа в виде<br>бонусных балов LRP, и обменять их на<br>бесплатный продукт | ×      | ~                 | ~                                                                                                    |
| Бесплатный Продукт Месяца<br>Разместите единовременный заказ на 125 PV<br>убрать, и получите Продукт Месяца бесплатно                     | ×      | ~                 | ~                                                                                                    |
| Личный сайт*<br>Ссылка на ваш личный сайт dōTERRA, которую<br>вы можете пересылать вашим клиентам и<br>делиться в социальных сетях        | ×      | ×                 | <b>~</b>                                                                                                    |
| Бонусы и компенсации<br>dōTERRA предоставляет возможности развития<br>бизнеса и получения дохода                                          | ×      | ×                 | ~                                                                                                    |

\*Подробнее о компенсационном плане dōTERRA вы узнаете из инструкции на сайте doterra.com

Сколько LRP шаблонов создавать?

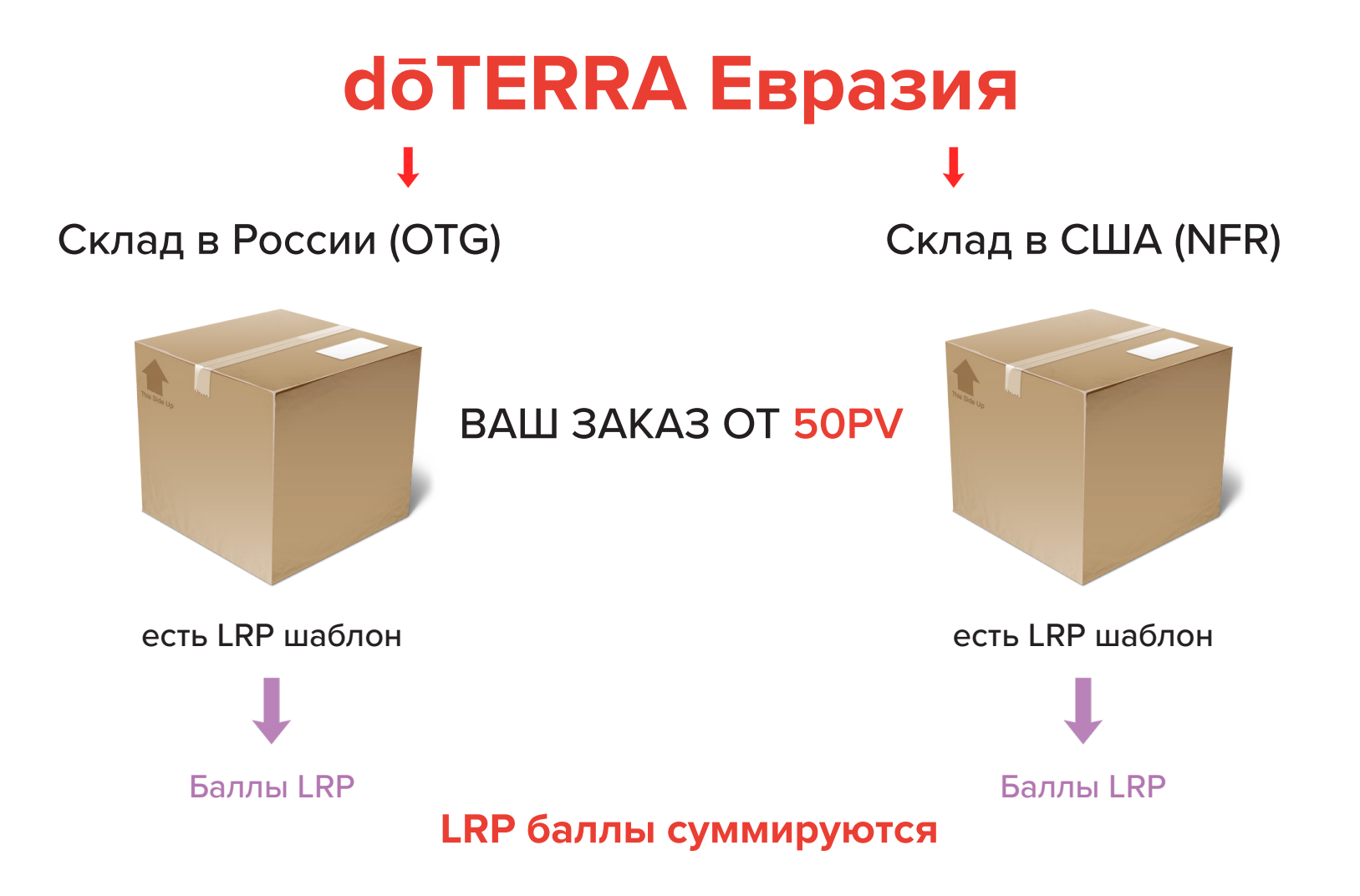

- 1. Зайдите в Личный кабинет по ссылке https://www.mydoterra.com
- 2. В правом верхнем углу выберите склад (Россия или США), где хотите создать LRP шаблон
- 3. Если вы хотите создать шаблон на обоих складах, сделайте это поочередно
- 4. Нажмите «Создать новый LRP шаблон»

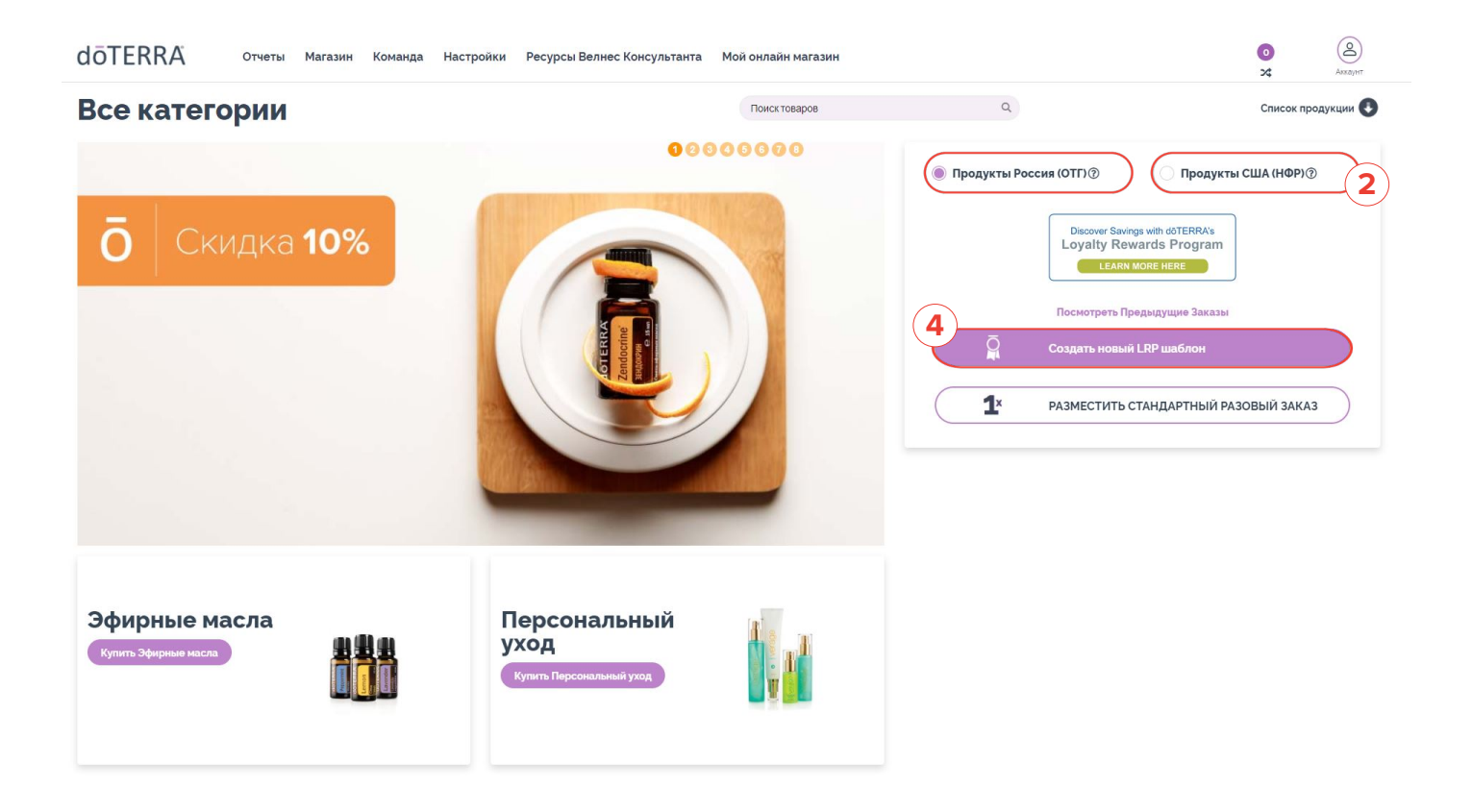

#### 5. Выберите дату создания автоматического LRP заказа в календаре\*\*\*

#### Измените дату обработки

Ваш LRP заказ будет доставлен из Russia

Примечание: Если вы хотите изменить это. поменяйте склад отправки на главной странице магазина.

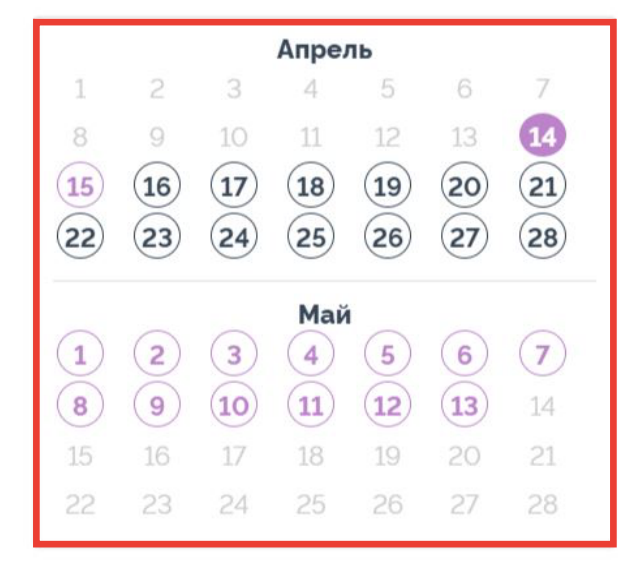

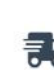

Выберите дату отправки заказа

Выбирайте дату внимательно! Заказы LRP, которые обрабатываются до 15-го числа, и имеют объём минимум 125 PV. дают вам право получить продукт месяца!

Ο

Для завершения размещения Вашего LRP заказа, просто добавьте продукты в корзину, введите информацию о доставке, оплате и выставлении счета.

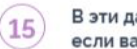

В эти даты вы сможете получить продукт месяца, если ваш заказ соствит 125 PV или более.

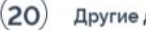

Другие доступные даты обработки LRP заказа

В эти даты обработка невозможна

Далее, добавьте продукты в корзину

✓ LRP шаблон может быть настроен на любой день месяца, между 1-ым и 28-ым числами включительно

#### \*\*\*ВАЖНО:

- В указанную дату в LRP шаблоне заказ будет сформирован, автоматически оплачен прикрепленной картой и отправлен по адресу получателя (автозаказ)
- ✓ Дату и продукцию в шаблоне LRP можно редактировать
- Отредактировать LRP возможно не позднее, чем за 24 часа до указанной в нем даты
- ✓ Если вы хотите удалить LRP шаблон, вам необходимо обратиться в службу поддержки:

Связаться со службой поддержки здесь https://www.doterra.com/RU/ru\_RU/contact-us

✓ При удалении LRP шаблона накопленные баллы LRP и процент LRP удаляются автоматически

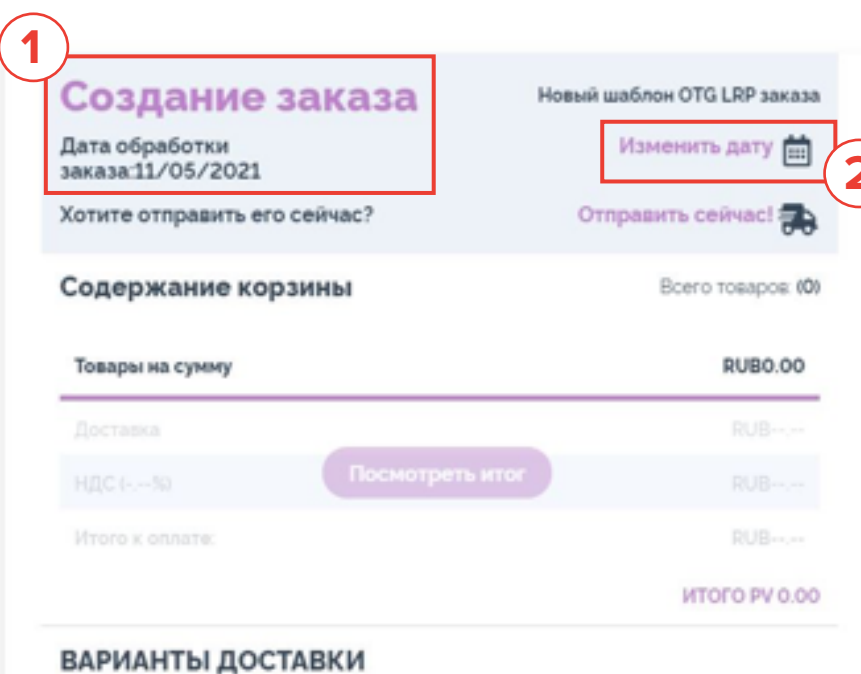

- Курьер СДЭК (ОТГ 490 руб) / Boxberry (НФР \$8.00)
- Отделение Почты России (320 руб.)
- Пункт выдачи Boxberry (ОТГ 390 руб.)(НФР \$8.00)
- Самовывоз из Московского офиса (О руб.)

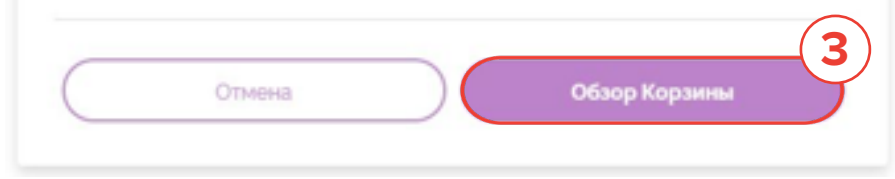

- 1. Если вы видите текст зеленым, значит, дата LRP шаблона уже указана
- 2. Для изменения даты нажмите «Изменить дату»
- 3. Для того, чтобы добавить продукцию, нажмите «В КОРЗИНУ»

#### 6. Выберите нужные вам продукты в магазине

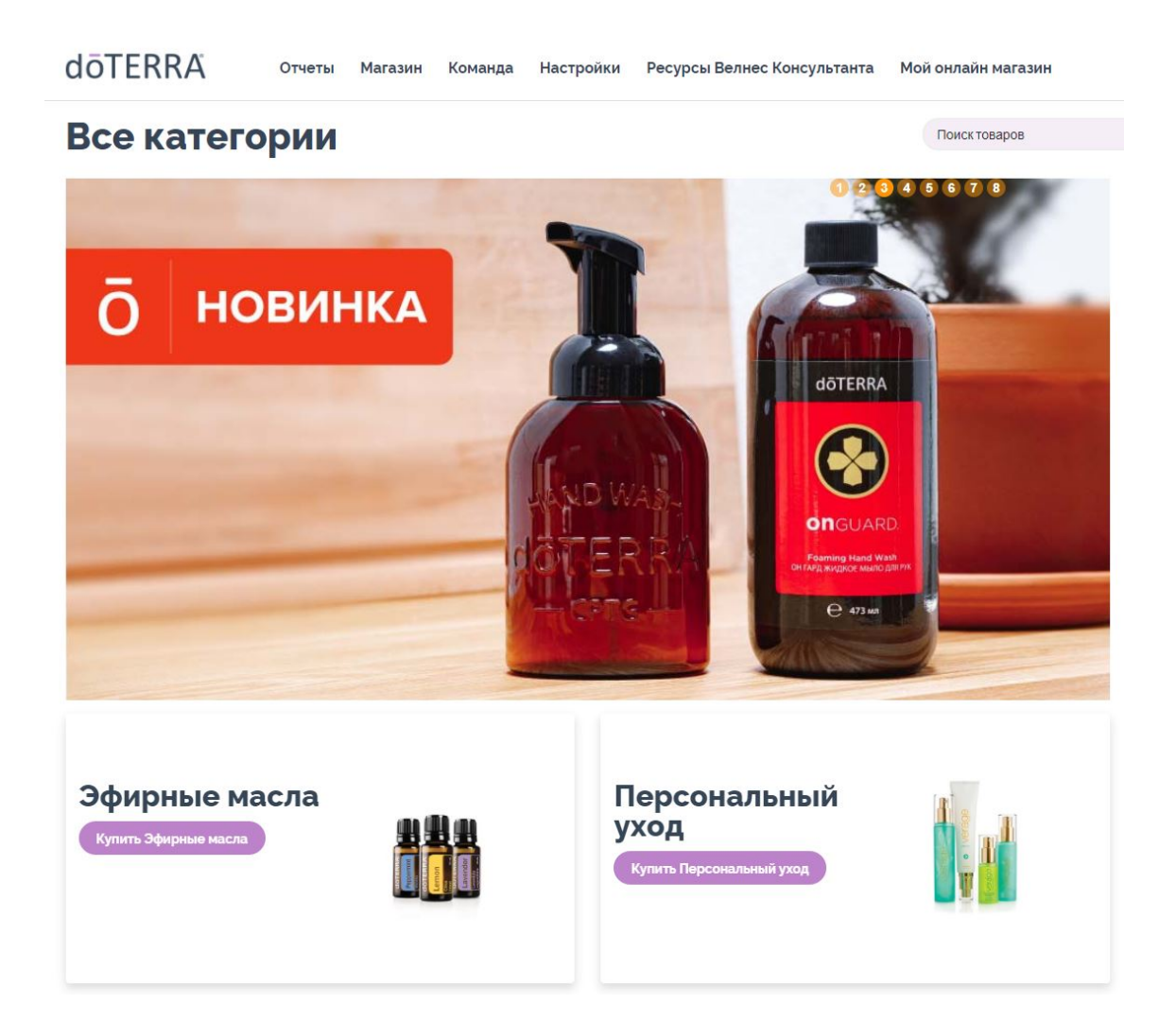

- 1. Учитывайте количество PV каждого продукта.
- 2. Нажмите «Купить», чтобы добавить продукт в LRP заказ
- 3. Нажмите «Обзор Корзины», чтобы увидеть все выбранные продукты

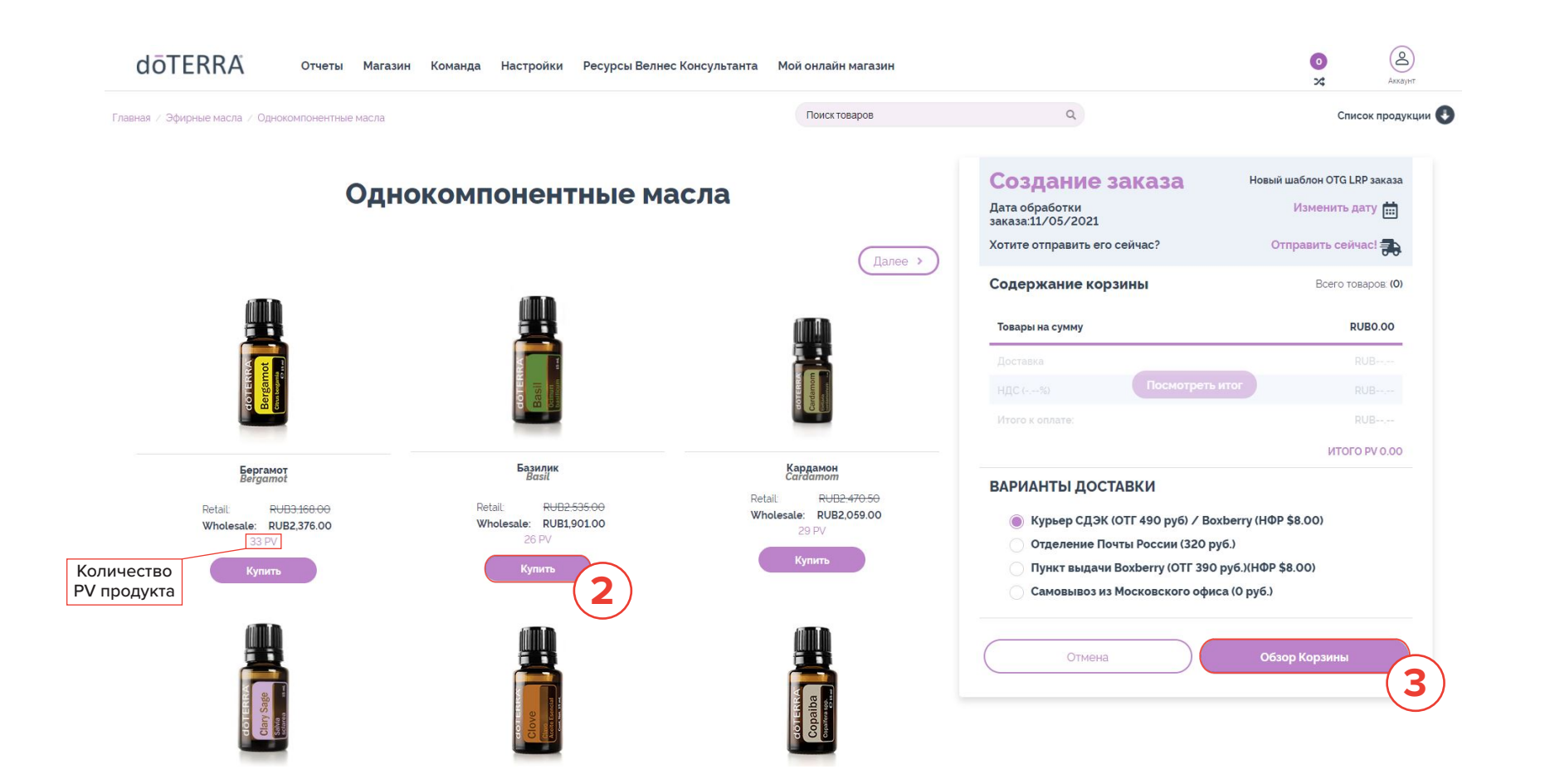

- 1. Проверьте общее количество PV (необходимо от 50PV для получения LRP баллов)
- 2. Нажмите «Сохранить изменения»

| dōTERRA отчеты                                                                                                    | Магазин Команда Настройки Ресурсы Велнес                                                     | Консультанта Мой онлайн магазин                                                                                                    |                                                                                                    | о (2)<br>ж Акхаунт                                                                                                    |
|----------------------------------------------------------------------------------------------------|----------------------------------------------------------------------------------------------|----------------------------------------------------------------------------------------------------|----------------------------------------------------------------------------------------------------|----------------------------------------------------------------------------------------------------|
|                                                                                                    |                                                                                              | Поиск товаров                                                                                                    | Q                                                                                                    | Список продукции                                                                                                    |
| Моя корзина                                                                                                    |                                                                                              |                                                                                                    |                                                                                                    |                                                                                                    |
| Детали заказа<br>Appec получателя: Изменить<br>Rusia NFR fet i<br>str. 31A. Leningradsky, prospekt<br>Moscow, Moscow<br>101000<br>Россия 7 4996092801<br>Доставка из: Россия | Банковская карта: Изменять<br>Подтердить по эл адресу: Изменять<br>RussisaTestmal@doterra.co | Дата следующей обработки<br>Май 11, 2021<br>Выбрать другую дату                                                                                                | Создание заказа<br>Дата обработки заказа:11/05/2021<br>Хотите отправить его сейчас?<br>Содержание корзины<br>Товары на суниу                                                                                                    | Новый шаблон ОТG LRР заказа<br>Изменить дату 🖮<br>Отправить сейчасі 💫<br>Всего товарося (2)<br>RUB4.752.00                                                                                                    |
| Заказ<br>Проверьте ваш заказ. Чтобы добавить товары.<br>Быстрое добавление в корзину                                                                                         | введите артикул или название и нажмите "Добавить"<br>Q                                       |                                                                                                    | Доставка<br>НДС (%) Посмотрете<br>Итого к оплате:                                                                                                    | КUB<br>ИТОГ RUB<br>RUB<br>ИТОГО РУ 66.00                                                                                                    |
| Продукт Количество РV С<br>Бергамот<br>Вегдатоа 2 066.00 EЖ<br>#60204964                                                                                                    | Частота Цена<br>ЕМЕСЯЧНО RUB4.752.00 Добавить автоматический                                 | ОЧИСТИТЬ ИЗМЕНЕНИЯ Сохранить изменен<br>Использовать баллы?<br>N/A©<br>в заказ, нажав на знак плос. Изменение существующего заказа LRP, нажав на номер заказа. | ВАРИАНТЫ ДОСТАВКИ<br>Курьер СДЭК (ОТГ 490 руб) / Вохбег<br>Отделение Почты России (320 руб.)<br>Пункт выдачи Вохбегту (ОТГ 390 руб.<br>Самовывоз из Московского офиса (0                                                                                                    | у (НФР \$8.00)<br>)(НФР \$8.00)<br>руб.)                                                                                                    |
| дены указаны с учетом НДС<br>отменить этот заказ                                                                                                    | Поды<br>ру<br>КИВ<br>Баллы<br>МОЙ<br>С п<br>К<Продолжить пок                                 | итог<br>42<br>и использованы<br>И ОСТАВШИЕСЯ ПРЕМИАЛЬНЫЕ БАЛЛЫ ()<br>применить оставшийся валанс RUB20,848.76 доступно<br>упки:<br>Продолжить                  | Срок достовки заказов по России:     ОТГ Крувер СДЕК/НВЗ Вахерл) - от 3 до 14 дней в з     ОТГ Клувер СДЕК/НВЗ Вахерл) - от 3 до 14 дней в з     ОТГ Клувер СДЕК/НВЗ Вахерл) - до 30 добиц и они     ОТГ Клувер СДЕК/НВЗ Вахерл) - до 30 рабочих дней     ОТГ Клувер СДЕК/НВЗ Вахерл) - до 30 рабочих дней     ОТ Клувер СДЕК/НВЗ Вахерл) - до 30 рабочих дней     ОТ клувер СДЕК/НВЗ Вахерл) - до 30 рабочих дней     ОТ клувер СДЕК/НВЗ Вахерливани с 40 рабочих дней     Срок достовани в Казахстан с со склада ОТГ России - ВИНМАНИЕ сбарбонтся дляха дахимает в сдеймена в сдеймена     Булубу басставни двахерливе кайти больше инфор | реисимости от региона<br>и от региона<br>и - 200 евро в одном заказе и 31 кг. а по<br>с зфирными масками, и до 5 китров , ески<br>во размер пошины составит 15% от<br>кетний сбор.<br>т 6 до 10 дней<br>от 6 до 10 дней<br>оби рабочий день до момента передачи в<br>мащи о срока доставни по ссыме. |

Если LRP шаблон менее 100 PV, система предупредит об этом. Вы можете либо добавить продукцию, либо сохранить изменения и продолжить.

| главная                                                                                    | МАГАЗИН                                                                | КОМАНДА БИЗНЕС ГРУППЫ                                                                                            | МОИ РАССЫЛКИ МОЙ ВЕБ-САЙТ                                                                                                    |
|--------------------------------------------------------------------------------------------|------------------------------------------------------------------------|----------------------------------------------------------------------------------------------------|----------------------------------------------------------------------------------------------------|
| Главная/Проверить                                                                          |                                                                        |                                                                                                    | Поиск товаров Q                                                                                                    |
|                                                                                            |                                                                        |                                                                                                    | СПИСОК ПРОДУКЦИИ                                                                                                    |
| Моя корзина                                                                                |                                                                        | Дата обработки ежемесячного LRP з                                                                                | аказа                                                                                                    |
| Адрес получателя:<br>Изменить<br>No ship address set. Доставка из: Россия                  | Банковская к<br>Изменить<br>Нет данных бан<br>карты.<br>Индекс:        | арта: Отправить подтверждение @1/07/2019 измен<br>электронную почту: Изменить<br>ковской russian@doterra.com     | ИТОГ ЗАКАЗА<br>Итого товар(ы) RUB3,933.00<br>Поставиа<br>ПОССТАВИА<br>ИТОГ ТОВАР(ы) RUB-,<br>RUB-,<br>Итого к оплате: RUB-,<br>ИТОГО РV 59.00<br>ОПЦИИ ДОСТАВКИ |
|                                                                                            |                                                                        |                                                                                                    | Вохberry<br>Доставка на дом 🖲                                                                                                    |
| СТАНДАРТНЫЙ ЗАКАЗ                                                                          |                                                                        | Вы уверены, что хотите сохранить                                                                                 | Самовывоз                                                                                                    |
| Продукт Количество РV                                                                      | Частота Цена                                                           | этот заказ на менее 100 PV?                                                                                      | Обратите внимание, что обработка вашего<br>заказа может занять до одного рабочего                                                                               |
| Кипарис<br>15 мл.<br>#60204744 1 20.00                                                     | ЕЖЕМЕСЯЧНО RUB1                                                        | С заказом минимум на 100 PV, вы<br>можете квалифицироваться и                                                    | дня перед отправкой. Из-за нашего процесса<br>доставки мы можем быть не в состоянии<br>изменить или отменить заказ как только                                   |
| Копайба<br>15 мл.<br>#60205667 39.00                                                       | ежемесячно RUB2                                                        | зарабатывать комииссию и расти в<br>рангах. С заказом на 125 PV или более<br>Вы также можете получать бесплатный | en obur nomengen.                                                                                                    |
|                                                                                            | 59.00 PV                                                               | продукт месяца от doTERRA, если Вац<br>заказ будет доставлен 15 или ранее<br>числа каждого месяца!               |                                                                                                    |
|                                                                                            | (                                                                      | ДА, сохранить изменения                                                                                          |                                                                                                    |
| При заказе через ОТС систему<br>отдельным продуктам в счете<br>применяются для учета скидо | / продуктов по промо<br>э может отличаться от<br>эк. При этом сумма сн | (НЕТ, я буду редактировать Мою коранн                                                                            |                                                                                                    |
| <<Продолжить покупки                                                                       | ПРИМЕНИТЬ О                                                            | СТАВШИЙСЯ БАЛАНС RUB3,731.00 доступно<br>இ сохранить                                                             |                                                                                                    |
| ОЧИСТИТЬ ИЗМЕНЕНИЯ                                                                         |                                                                        | продолжить>>                                                                                                    |                                                                                                    |

#### 7. Выберите удобный для вас вариант доставки

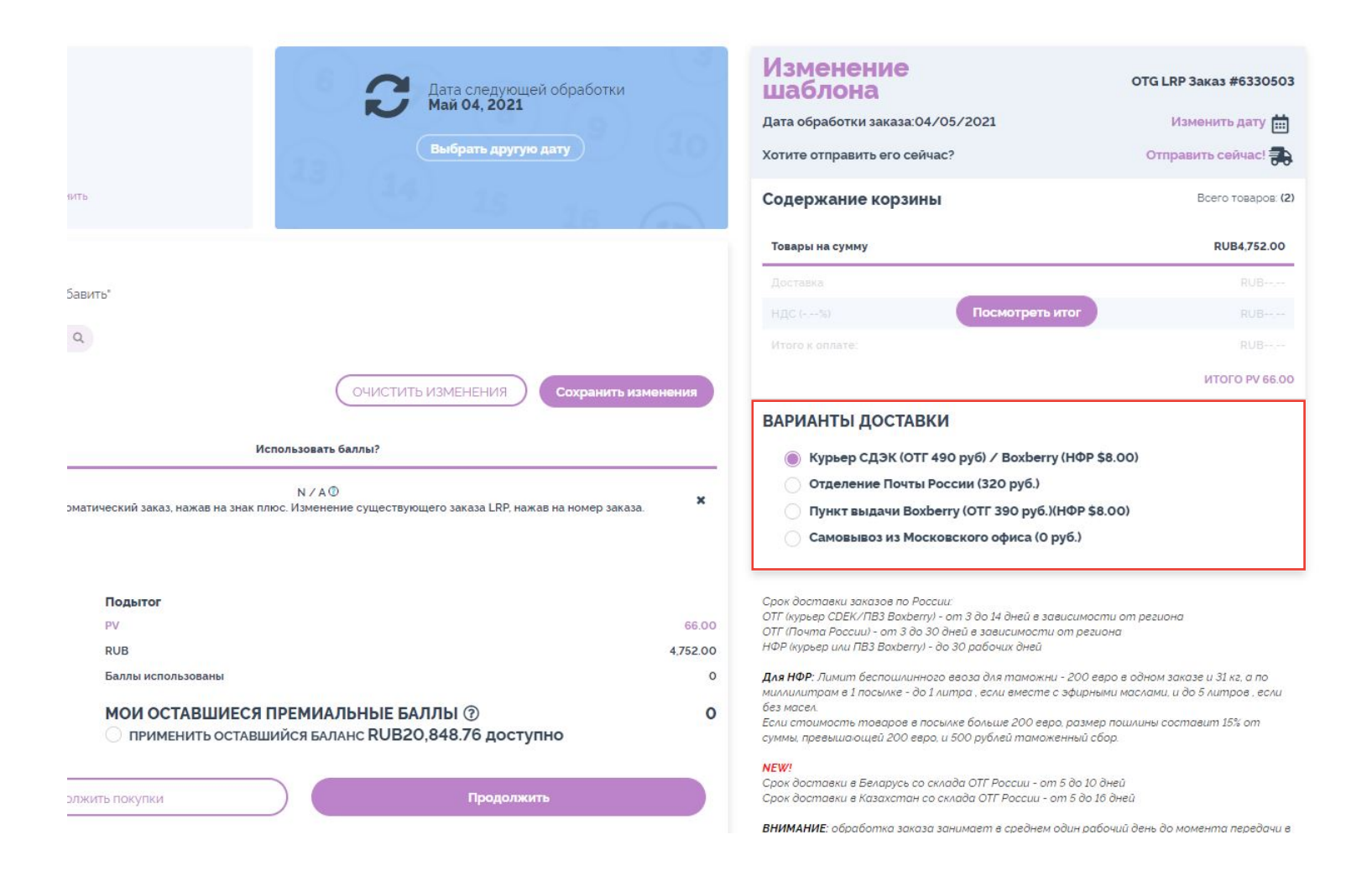

#### 8. Нажмите «изменить» в поле «Адрес получателя»\*

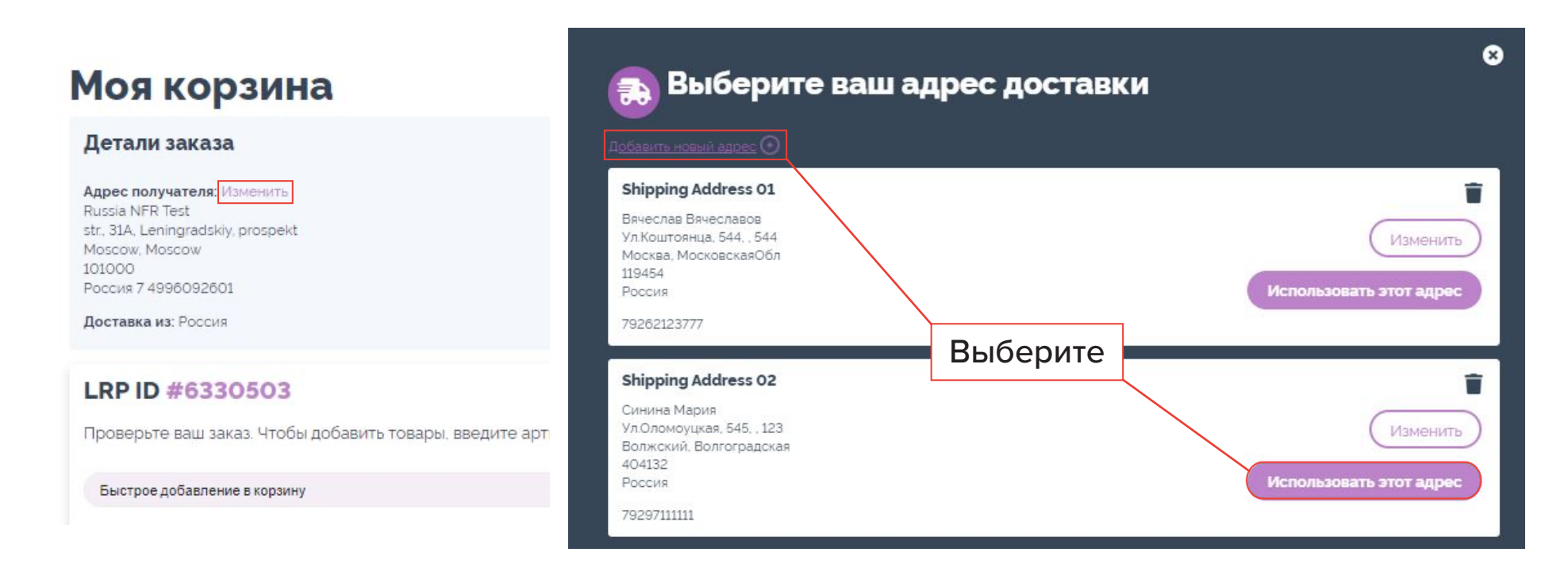

\*Вы можете использовать адрес, указанный ранее, или добавить новый адрес

#### 9. Нажмите «изменить» в графе «Оплата»

#### Моя корзина

| Детали заказа                                                                                                    |                          |          |                  |                                                      |                                                                                                    |
|----------------------------------------------------------------------------------------------------|--------------------------|----------|------------------|------------------------------------------------------|----------------------------------------------------------------------------------------------------|
| Адрес получателя: Изм<br>Russia NFR Test<br>str. 31A. Leningradskiy. p<br>Moscow. Moscow<br>101000<br>Россия 7 4996092601<br>Доставка из: Россия | иенить<br>prospekt       |          |                  | Банковская кар<br>Подтвердить по<br>RussisaTestmail@ | та: Изменить<br>рал. адресу: Изменить<br>bidoterra.co<br>Выбрать другую дату                                                                 |
| Заказ                                                                                                    |                          |          |                  |                                                      |                                                                                                    |
| Проверьте ваш заказ                                                                                                    | з. Чтобы доб             | авить то | вары, введите ар | тикул или названи                                    | е и нажмите "Добавить"                                                                                                    |
| Быстрое добавление в                                                                                                    | в корз <mark>и</mark> ну |          |                  |                                                      | Q                                                                                                    |
|                                                                                                    |                          |          |                  |                                                      | ОЧИСТИТЬ ИЗМЕНЕНИЯ Сохранить изменения                                                                                                    |
| Продукт Кол                                                                                                    | личество                 | PV       | Частота          | Цена                                                 | Использовать баллы?                                                                                                    |
| Базилик<br>Basil 2<br>#60204966                                                                                                    | ~                        | 52.00    | ЕЖЕМЕСЯЧНО       | RUB3,802.00                                          | N / A <sup>©</sup><br>Добавить автоматический заказ, нажав на знак плюс. Изменение существующего заказа LRP, нажав на номер заказа. <b>≭</b> |
| Цены указаны с учетом                                                                                                    | ндс                      |          |                  |                                                      |                                                                                                    |
|                                                                                                    |                          |          |                  |                                                      | Подытог                                                                                                    |
|                                                                                                    |                          |          |                  |                                                      | RUB 3,802.00                                                                                                    |
|                                                                                                    |                          |          |                  |                                                      | Баллы использованы 0                                                                                                    |
|                                                                                                    |                          |          |                  |                                                      | МОИ ОСТАВШИЕСЯ ПРЕМИАЛЬНЫЕ БАЛЛЫ (2)         0           ПРИМЕНИТЬ ОСТАВШИЙСЯ БАЛАНС RUB20,848.76 доступно         0                         |
| отменить этот заказ                                                                                                    |                          |          |                  |                                                      | <<Продолжить покупки Продолжить                                                                                                    |

#### dōterra ebpasur

10. В появившемся окне нажмите «Управление картами», чтобы добавить информацию.

#### Редактировать Информацию об оплате

Управление картами

У вас нет сохраненных карт

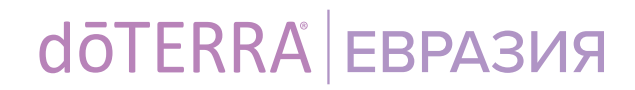

റ

11. Введите информацию о карте\*:

#### Редактировать Информацию об оплате

|             |                    |                     | Управление картами |
|-------------|--------------------|---------------------|--------------------|
| Использоват | ть этот платеж - В | ведите код CCV: 111 |                    |
| Использова  | ать эту карту      |                     |                    |
| 1//SA       | Ostap Bender       | Удальцова, 89, 1, 1 |                    |
| VISA        |                    | Москва, Москва      |                    |
|             | 10/2023            | 4                   |                    |
|             |                    |                     |                    |

Для редактирования карты, пожалуйста, удалите и введите карту заново

- трехзначный ССV код указан на оборотной стороне карты
- если у вас возникают проблемы с сохранением адреса и данных карты, попробуйте ввести информацию латинскими буквами

#### dōTERRA<sup>®</sup> ВРАЗИЯ

Θ

#### ВАЖНО:

#### Тестовый платеж 1 рубль

при добавлении новой карты

- Если вы внесли новую карту, при попытке оплаты заказа сначала спишется возвращаемый тестовый платеж 1 рубль
- После этого повторно нажмите «Оплатить», чтобы оплатить заказ

### dōTERRA<sup>®</sup> ВРАЗИЯ

5. Завершаем создание LRP шаблона:

- ✓ Если вы хотите заказать сейчас: нажмите «СОХРАНИТЬ ИЗМЕНЕНИЯ», а затем «ПРОДОЛЖИТЬ»
- Если вы хотите заказать позже: нажмите «СОХРАНИТЬ ИЗМЕНЕНИЯ» и закройте шаблон

|          | Q.                                                                                                    |          |
|----------|----------------------------------------------------------------------------------------------------|----------|
|          | ОЧИСТИТЬ ИЗМЕНЕНИЯ Сохранить измен                                                                                       | HOHEAST  |
| Llessa.  | Использовать баллы?                                                                                                    |          |
| 3.802.00 | N / A ©<br>Добавить автоматический заказ, нажав на знак плюс. Изменение существующего заказа LRP, нажав на номер заказа. | ×        |
|          | Подытог                                                                                                    |          |
|          | PV                                                                                                    | 52.00    |
|          | RUB                                                                                                    | 3,802.00 |
|          | Баллы использованы                                                                                                    | (        |
|          | МОИ ОСТАВШИЕСЯ ПРЕМИАЛЬНЫЕ БАЛЛЫ ()<br>ПРИМЕНИТЬ ОСТАВШИЙСЯ БАЛАНС RUB20 848 76 ДОСТУПНО                                 | C        |

## Начисление бонусных баллов по Программе Лояльности dōTERRA (LRP)

- 1. Открыть Программу Лояльности можно с 1 числа месяца, следующего за месяцем регистрации
- Баллы LRP за месяц автоматически начисляются с 15 по 20 число следующего месяца

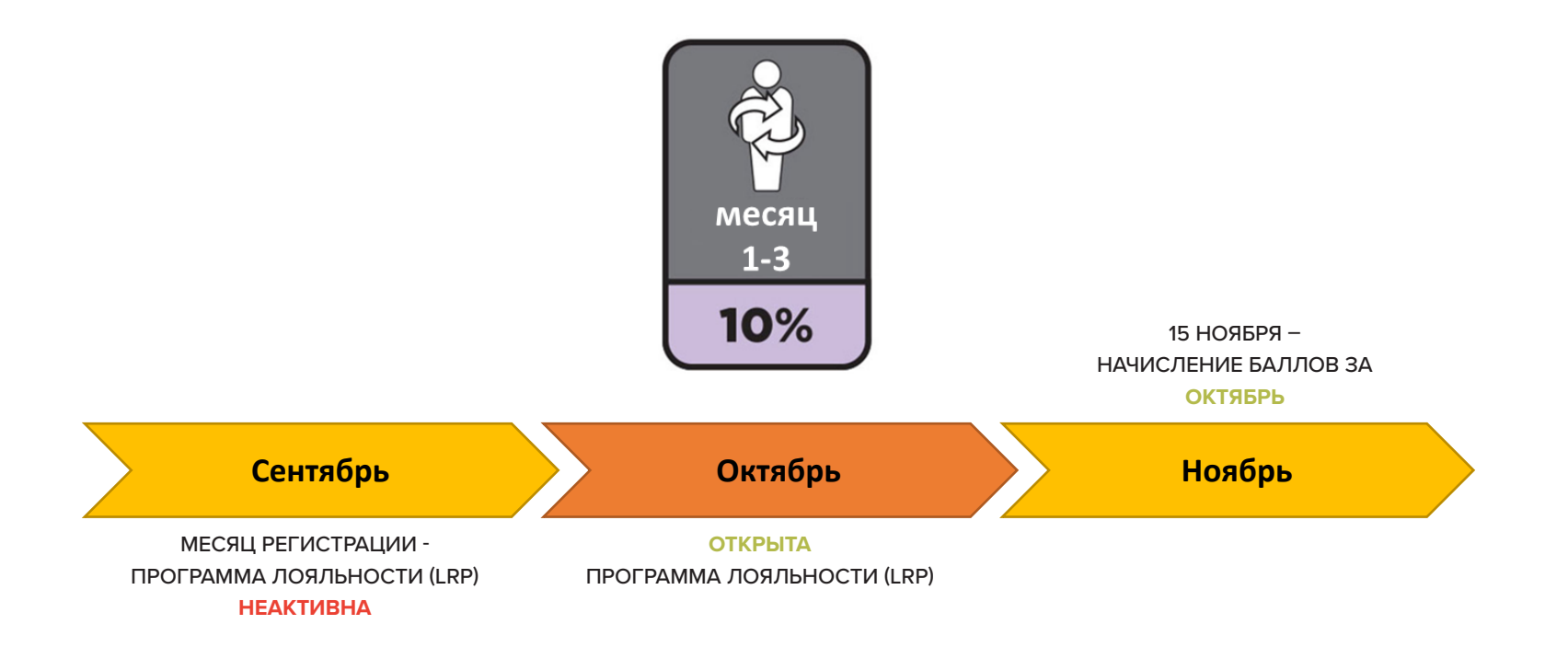

Бонусные баллы рассчитываются от объема заказа в PV

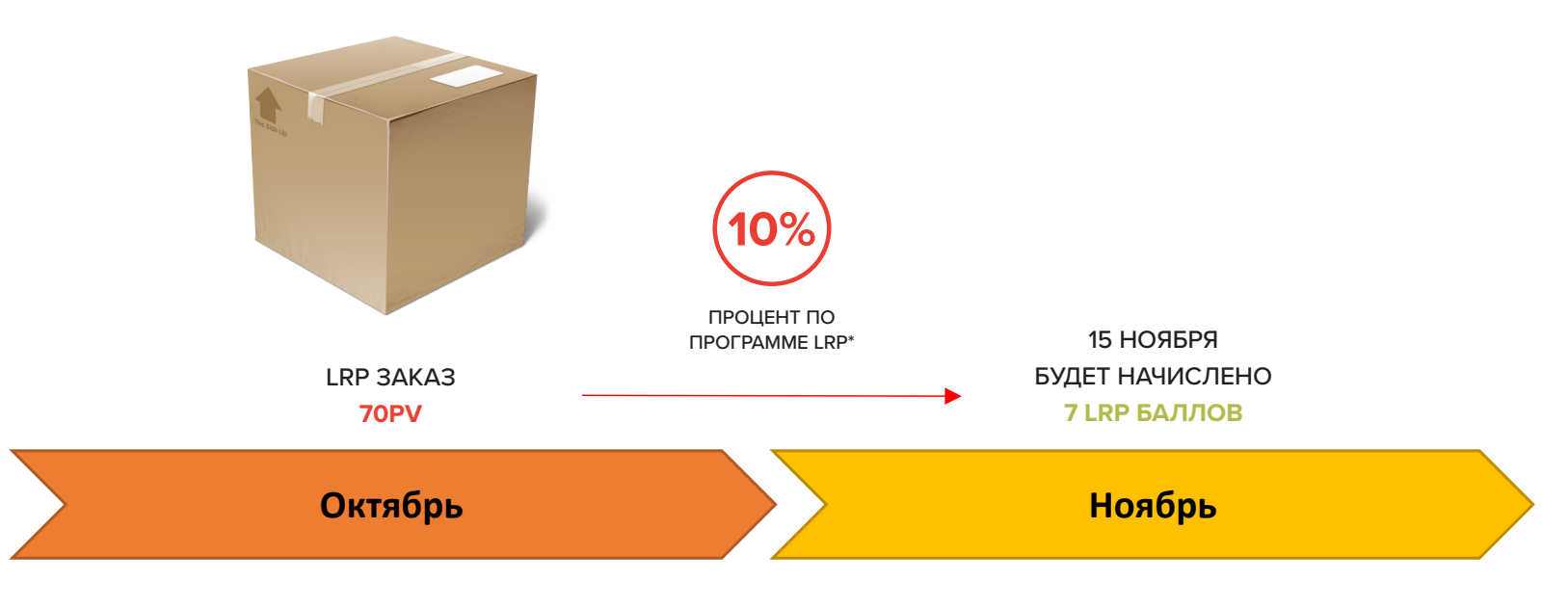

\*ПОДРОБНОСТИ НА СЛЕДУЮЩИХ СЛАЙДАХ

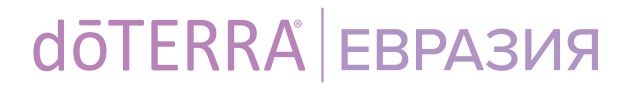

- 3. Чем дольше вы участвуете в Программе Лояльности, тем больший процент баллов LRP от заказа получаете
- Для перехода на более высокий процент начисления LRP баллов необходимо 3 месяца (не обязательно подряд) выполнять условия Программы Лояльности: размещать единовременный заказ от 50PV в календарном месяце.

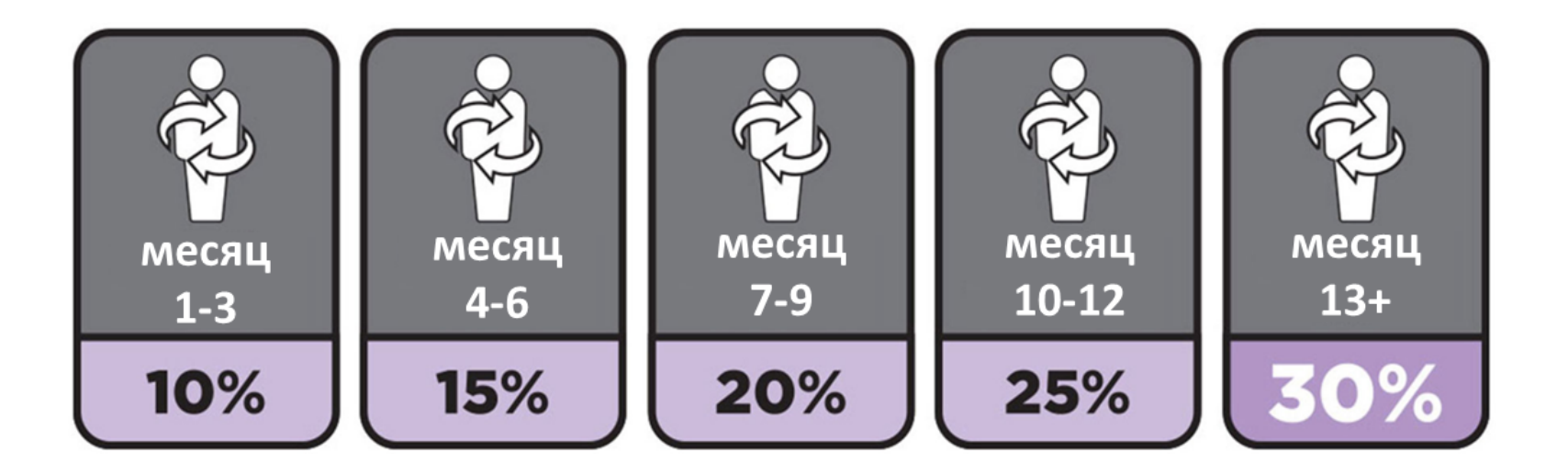

#### Пример 1

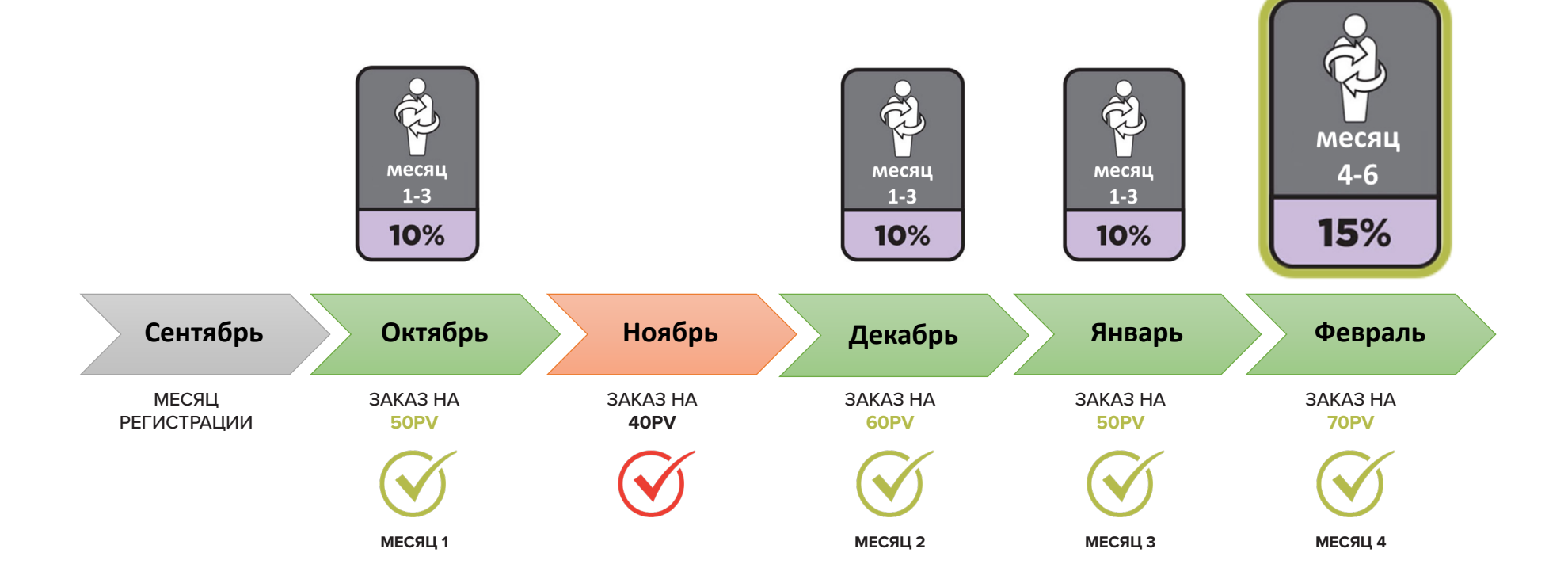

\*\*\*З МЕСЯЦА С ЗАКАЗОМ ОТ 50РУ – ПЕРЕХОД НА СЛЕДУЮЩИЙ УРОВЕНЬ ПРОЦЕНТА ВОЗНАГРАЖДЕНИЯ

#### Пример 2

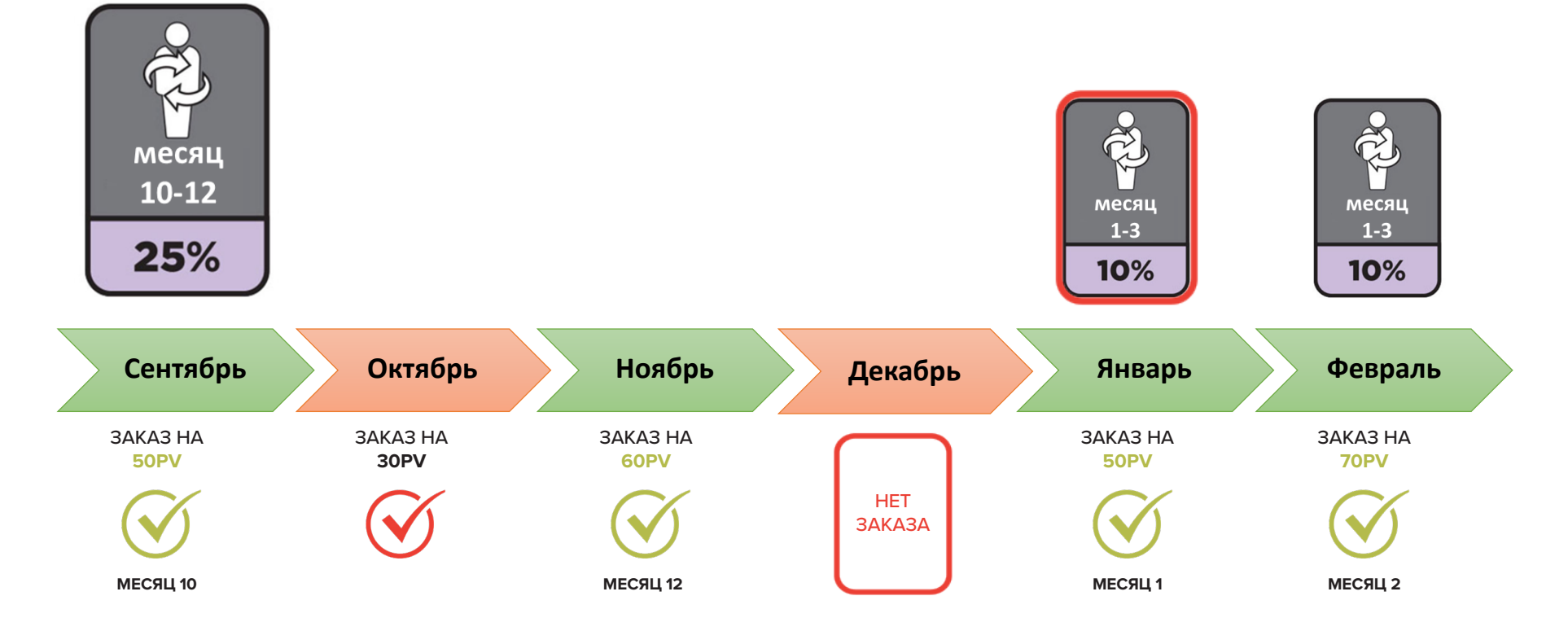

\*\*\*ОТСУТСТВИЕ ЗАКАЗА ХОТЯ БЫ В ОДНОМ ИЗ МЕСЯЦЕВ «ОБНУЛЯЕТ» ДОСТИГНУТЫЙ УРОВЕНЬ ПРОЦЕНТА ВОЗНАГРАЖДЕНИЯ, А ТАКЖЕ РАНЕЕ НАКОПЛЕННЫЕ БАЛЛЫ

#### dōterra ebpasus

#### ВАЖНО:

- ✓ Для сохранения накопленных LRP баллов и процента LRP необходим ежемесячный заказ от 1 PV
- Каждый месяц можно заработать неограниченное количество
   LRP баллов
- Заработанные LRP баллы «сгорают» через 12 месяцев с момента начисления
- ✓ При обмене LRP баллов на продукцию первыми используются баллы, заработанные раньше
- Продукция, в которой нет PV, не может быть получена за баллы LRP
- ✓ PV с продуктов, полученных за LRP баллы, не начисляется
- Баллы не могут быть переведены в денежный эквивалент или переданы другому человеку

1. LRP баллы и процент по Программе Лояльности начисляются только на заказы от 50PV

2. LRP баллы за заказы от 50PV и выше со склада ОТG (Россия) и NFR (США) суммируются

#### dōterra ebpasua

#### Пример 1

- В ноябре Велнес Консультант разместил только один заказ на 50PV+, за него будут начислены LRP баллы
- За другие заказы Велнес Консультанта не начисляются баллы LRP

ИТОГ: только за один заказ Велнес Консультанта начислены баллы LRP

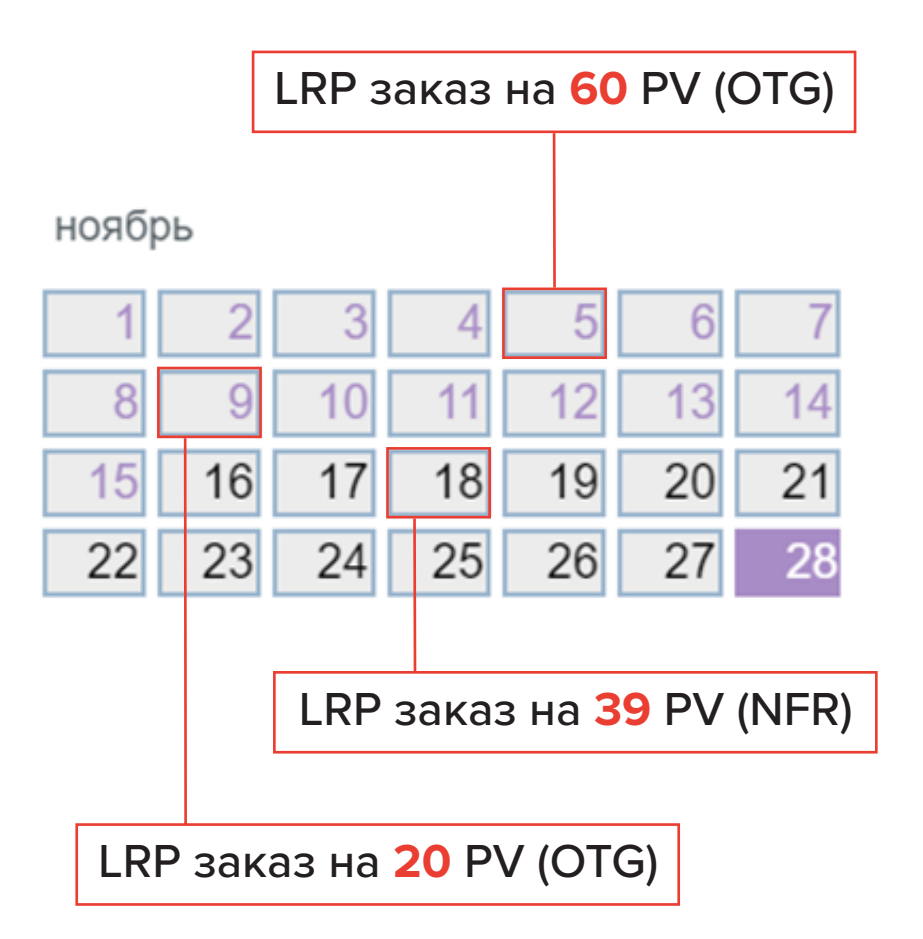

#### Пример 2

• В ноябре Веллнесс Консультант разместил 3 заказа от 50PV – за все заказы будут начислены LRP баллы

ИТОГ: за все заказы Веллнесс Консультанта начислены баллы LRP

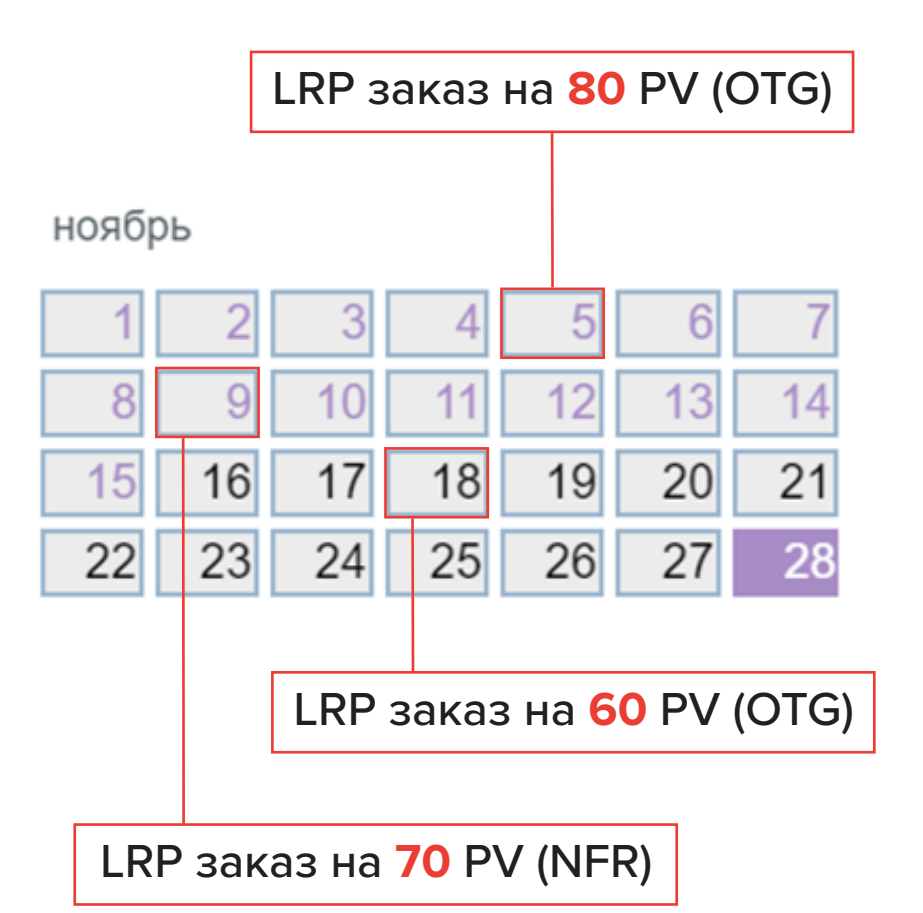

## Бесплатный Продукт Месяца каждый месяц

#### Бесплатный Продукт Месяца

- Привелегированные покупатели или Велнес Консультанты, разместившие единовременный заказ на на 125PV и более с 1 по 15 число месяца, получают Продукт Месяца бесплатно
- ✓ Можно получить только один Продукт Месяца на аккаунт (ID)
- ✓ Узнать о текущих промоакциях и Продукте Месяца вы можете на сайте doterra.com, в разделе «Продукция» → «Промоакции», и в личном кабинете в разделе «МАГАЗИН»

|                                                                     |                             |                                        | f 💿 🖸                                          |
|---------------------------------------------------------------------|-----------------------------|----------------------------------------|------------------------------------------------|
| Найти Велнес Консультанта                                           | Связаться с doTERRA         |                                        |                                                |
| Связаться с нами                                                    | Компания                    | Введение в эфирные масла               | Поделиться doTERRA                             |
| döTERRA RUS LLC                                                     | Наша история                | Что такое эфирное масло?               | Промоакции                                     |
| Ленинградский проспект                                              | учредительные директора     | Плобальная ботаническая сеть           | новая продукция                                |
| г. Москва                                                           | Политика конфиленциальности | Как использовать эфирные масла         | «Бриллиантовый клус»<br>Расписание мероприятий |
| Московский офис: 495-539-23-99<br>Служба поддержки: 8-800-350-23-23 | Корпоративная забота        | Co-Impact Sourcing                     | Стать консультантом                            |
| $\bar{O}$ doTERRA © 2021                                            | Политика конфиденци         | альности   Политика возврата продукции | Россия - Русский 🗸                             |

### В Программе Лояльности dōTERRA (LRP) и для получения Продукта Месяца засчитываются

только LRP заказы\*

LRP заказ

#### LRP заказ: ежемесячный заказ, проведенный через LRP шаблон

- ✓ Следите, чтобы все ваши заказы были оформлены убрать, как LRP
- ✓ Размещайте заказы только через LRP шаблон
- ✓ Если вы по ошибке отправили заказ вне LRP шаблона, свяжитесь со службой поддержки

Связаться со службой поддержки здесь https://www.doterra.com/ RU/ru\_RU/contact-us

#### LRP заказ

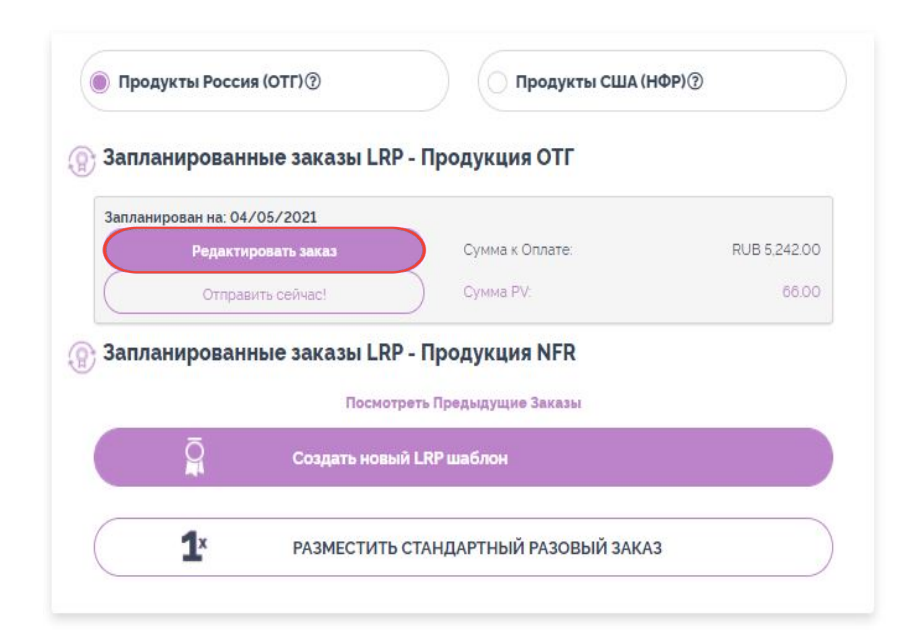

Если вы хотите разместить LRP заказ раньше сохраненной в LRP шаблоне даты:

- 1. Зайдите в ваш личный кабинет офис на mydoterra.com
- 2. Нажмите на Редактировать заказ в LRP шаблоне

#### LRP заказ

#### 3. Редактируйте продукцию в корзине (удалить /добавить)

#### 4. Нажмите кнопку «СОХРАНИТЬ ИЗМЕНЕНИЯ»

| моя ко                                                                                                    | рзина                                               |                    |                              |                                                      |                                                                                                    |                             |
|----------------------------------------------------------------------------------------------------|-----------------------------------------------------|--------------------|------------------------------|------------------------------------------------------|----------------------------------------------------------------------------------------------------|-----------------------------|
| Детали зака<br>Адрес получател:<br>Russia NFR Test<br>str. 31A. Leningrad<br>Moscow, Moscow<br>101000<br>Россия 7 4996092<br>Доставка из: Росс | аза<br>я: Изменить<br>skiy, prospekt<br>коо1<br>sия |                    |                              | Банковская кар<br>Подтвердить по<br>RussisaTestmail@ | та: Изменить<br>р.з. адресу: Изменить<br>idoterra.co<br>Выбрать другую дату                                                                     |                             |
| Заказ<br>Проверьте ваш<br>Быстрое добавл                                                                                                    | заказ. Чтобы доб                                    | авить тов          | вары, введите арт            | икул или названии                                    | е и нажмите "Добавить"<br>Q<br>ОЧИСТИТЬ ИЗМЕНЕНИЯ Сохранить изм                                                                                 | енения                      |
| Продукт<br>Бергамот<br>Bergamot                                                                                                    | Количество                                          | <b>PV</b><br>33.00 | <b>Частота</b><br>ЕЖЕМЕСЯЧНО | Цена<br>RUB2,376.00                                  | Использовать баллы?<br>N / A ①<br>Добавить автоматический заказ, нажав на знак плюс. Изменение существующего заказа LRP, нажав на номер заказа. | ×                           |
| Баланс 15 мл.<br>#60204747                                                                                                    | (1 v)                                               | 26.00              | ЕЖЕМЕСЯЧНО                   | RUB1,558.00                                          | N ∕ A ①<br>Добавить автоматический заказ, нажав на знак плюс. Изменение существующего заказа LRP, нажав на номер заказа.                        | ۲                           |
| Цены указаны с уч                                                                                                    | етом НДС                                            |                    |                              |                                                      | Подытог<br>PV<br>RUB<br>Баллы использованы<br>МОИ ОСТАВШИЕСЯ ПРЕМИАЛЬНЫЕ БАЛЛЫ ⑦<br>ПРИМЕНИТЬ ОСТАВШИЙСЯ БАЛАНС RUB20,848.76 доступно           | 59.00<br>3,934.00<br>0<br>0 |
| отменить этот з                                                                                                    | akas                                                |                    |                              |                                                      | <<Продолжить покупки Продолжить                                                                                                    |                             |

#### dōTERRA<sup>®</sup> ЕВРАЗИЯ

#### LRP заказ

| Создание зак              | аза                    | Новый шаблон ОТG LRP заказа |
|---------------------------|------------------------|-----------------------------|
| Дата обработки заказа:02  | /05/2021               | Изменить дату 🛗             |
| Хотите отправить его сейч | ac?                    | Отправить сейчас! 🛼         |
| Содержание корзини        | ы                      | Всего товаров: (2)          |
| Товары на сумму           |                        | RUB3,934.00                 |
| Доставка                  |                        | RUB                         |
|                           | Посмотреть итс         | RUB                         |
| Итого к оплате:           |                        |                             |
|                           |                        | ИТОГО PV 59.00              |
| ВАРИАНТЫ ДОСТАВИ          | ки                     |                             |
| 🔘 Курьер СДЭК (ОТГ        | 490 руб) / Boxberry (Н | łΦP \$8.00)                 |
| Отделение Почты Р         | оссии (320 руб.)       |                             |
| 🔵 Пункт выдачи Boxb       | erry (ОТГ 390 руб.)(НФ | DP \$8.00)                  |
| Самовывоз из Мос          | овского офиса (О руб   | 5)                          |

## 5. Нажмите «ОТПРАВИТЬ СЕЙЧАС!», и заказ уйдет в обработку\*

\*дата LRP шаблона останется прежней

- Добавьте продукт в корзину
- Если у вас на счету есть LRP баллы, в колонке «Использовать баллы?» продуктов появится выпадающая кнопка
- ✓ Нажмите на кнопку и выберите нужное количество продукта, который вы хотите получить за LRP баллы

| Продукт                           | Количество | PV    | Частота         | Цена            | Использовать баллы? |   |
|-----------------------------------|------------|-------|-----------------|-----------------|---------------------|---|
| Бергамот<br>Bergamot<br>#60204964 | 3 ~        | 99.00 | ЕЖЕМЕСЯЧНО      | RUB7,128.00     | Выбрать<br>Выбрать  | × |
| Гвоздика<br>Clove<br>#60204977    |            | 18.00 | ЕЖЕМЕСЯЧНО      | RUB1.267.00     | 1 2 3               | × |
|                                   |            |       |                 |                 |                     |   |
|                                   |            |       | Нажмите, если х | отите получить  | продукт             |   |
|                                   |            |       | за LRP баллы, и | и выберите коли | чество              |   |

Стоимость ОТГ продукции в баллах можно узнать ЗДЕСЬ https://media.doterra.com/ru-otg/ru/forms/otg-points-redemption-form.pdf

Стоимость НФР продукции в баллах можно узнать ЗДЕСЬ https://media.doterra.com/ru-nfr/ru-ru/forms/point-redemption.pdf

| Продукт                                               | Количество | PV    | Частота  | Цена        | Использовать баллы? |   |
|-------------------------------------------------------|------------|-------|----------|-------------|---------------------|---|
| Базилик<br>Basil<br>#60204966                         | (1 v)      | 26.00 | ОДИН РАЗ | RUB1,901.00 | Выбрать             | × |
| Шалфей<br>мускатный<br><i>Clary Sage</i><br>#60204978 | 1 v        | 40.00 | ОДИН РАЗ | RUB2,891.00 | Выбрать             | × |
| Бергамот<br>Bergamot<br>#60204964                     | 1          | 0     | ОДИН РАЗ |             | 33 points           | × |

Также стоимость ОТГ или НФР продуктов в баллах можно видеть в личном кабинете при обмене продукта на баллы.

#### dōterra ebpasing

Прайс-листы НФР и ОТГ вы найдете на сайте http://www.doterra.com/RU/ ru\_RU, в разделе «Консультантам» → «Формы» :

| dōTERRA | Продукция Наша история Актуальное Консультантам                                                                                 | Помощь Аккаунт |
|---------|----------------------------------------------------------------------------------------------------|----------------|
|         | Формы                                                                                                    |                |
|         | <b>Для бизнеса</b><br>ОТГ Прайс Лист                                                                                            |                |
|         | Бизнес Прайс Лист<br>ОТГ Прайс Лист - баллы                                                                                     |                |
|         | Форма перехода ОТГ / НФР<br>Банковские реквизиты Веллнесс Консультанта - индивидуального предпринимателя (ИП)<br>НФР Прайс Лист |                |
|         | НФР Прайс лист - баллы<br>Персональные данные                                                                                   |                |
|         | Политика в отношении обработки персональных данных в ооо «дотерра рус»<br>Согласие на обработку персональных данных             |                |

Если в заказе используются LRP баллы, в него автоматически добавлется оплата операционных расходов в размере 3\$ (NFR) или 180 руб (OTG)

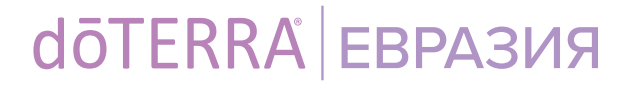

# ПОЗДРАВЛЯЕМ!

ТЕПЕРЬ ВЫ – УЧАСТНИК ПРОГРАММЫ ЛОЯЛЬНОСТИ (LRP) dōTERRA